# Zoom 画面設定のポイント 【デュアルモニターの活用方法】

オンライン会議やオンライン授業に参加する際、話者の映像や資料を見ながら、情報保障も見やす く表示するために、2 つ目のモニター(セカンドモニター)を接続して、自分に合った画面表示設定を することができます。ここでは、デュアルモニター(2 つのモニター)機能の活用例を紹介します。

### 1. パソコンと外部ディスプレイを使う場合

①Zoom の「設定」→「一般」で、 「デュアルモニターを使用する」 にチェックを入れておきます。

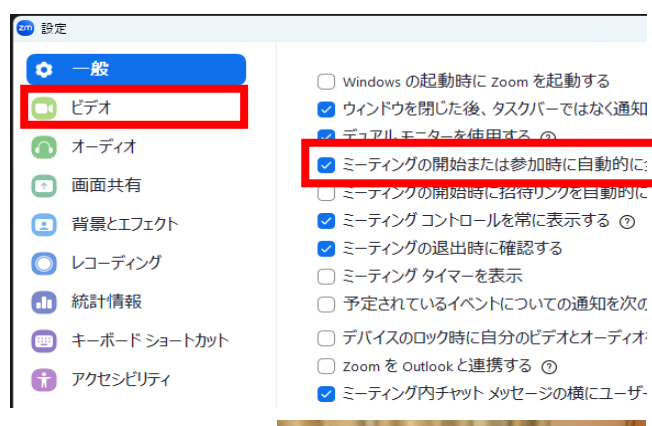

②Zoom を立ち上げたパソコンに、サブディスプレイを接続します。(パソコン用のディスプレイ、テレビモニターなど)

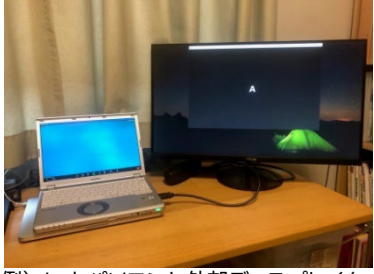

例)ノートパソコンと外部ディスプレイを HDMI ケーブルで接続した場合

③パソコンの外部ディスプレイの設定で「拡張」を選択します。

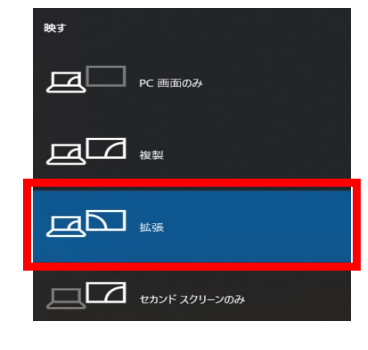

※外部ディスプレイ設定はキーボード操作で行えます。 (メーカーにより方法が異なります)
例)Panasonic 製品の場合

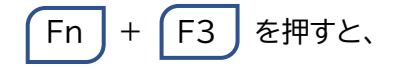

(1)

左図のような設定画面が開きます。

④「拡張」設定にすると、パソコンとサブディスプレイそれぞれに、別の画面を映す事ができます。

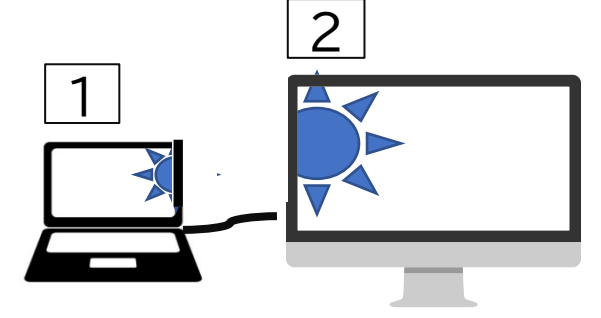

「拡張」とは…

2つの画面がつながっているイメージ なので、1の画面上でカーソルを横方向 に動かしていくと、2の画面にカーソル が移り、2の画面内で操作ができます。

## 2. パソコンとタブレットを使う場合

iPad などのタブレットやスマートフォンをサブディスプレイとして使うには、そのためのアプリケー ションが必要です。さまざまなアプリケーションがリリースされていますが、その一部を紹介します。

#### 例1)spacedesk (無料アプリ)を使う場合

- ・ノートパソコンで、「パソコンとパソコン用モニターを使う場合」の①と③の設定をしておきます。
- ・ノートパソコンとタブレット等を同じ WiFi でつないでおきます。
- spacedeskのウェブサイト(<u>https://spacedesk.net/</u>)から、ノートパソコンに Windows 用 アプリをダウンロードします。
- ・タブレットには、spasedesk アプリをインストールします。
- ・両方にインストールが完了してアプリを起動すると、自動的にタブレットがモニターになります。

#### 例2)Splashtop Wired XDisplay(有料アプリ)を使う場合

 Splashtop のウェブサイト(<u>https://www.splashtop.com/wiredxdisplay</u>)からノートパ ソコンに Windows 用アプリをダウンロードします。

(2)

- ・タブレットには、XDisplay アプリをインストールします。
- ・ほか手順は 例1)と同様。

## 3. デュアルモニターでの表示例

例1)主な話者の映像を固定して、画面共有と別々に表示する

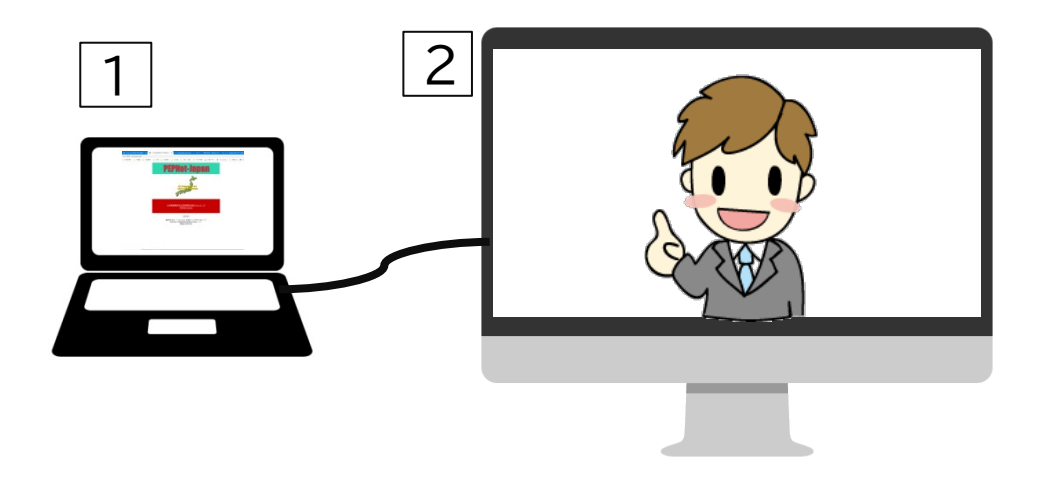

例2)手話通訳の映像を固定して、画面共有や話者の映像をセカンドスクリーンに表示する

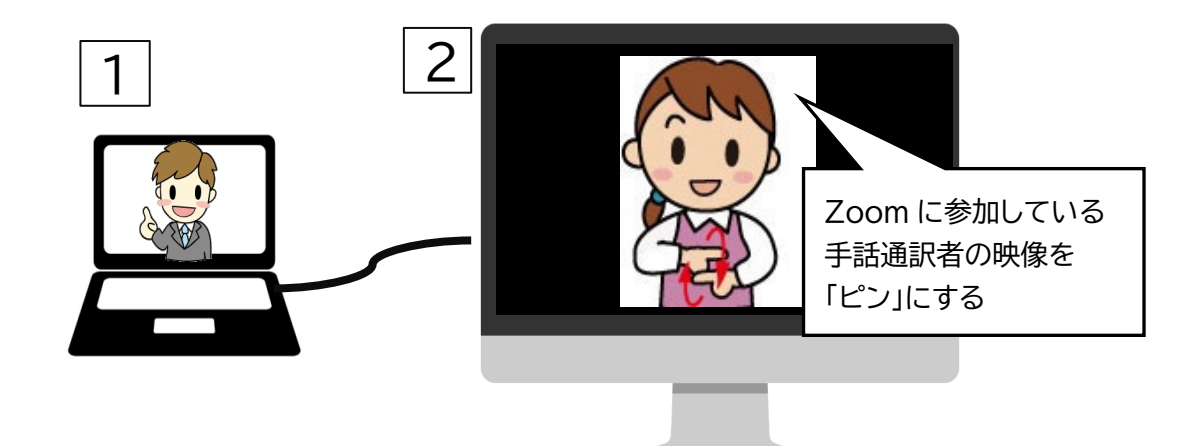

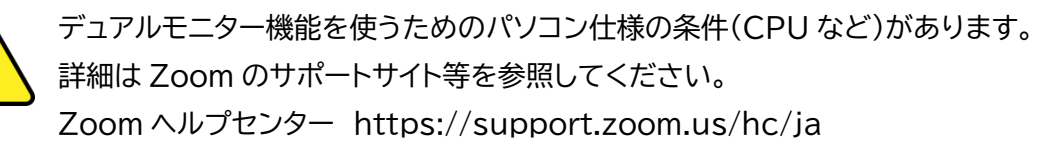

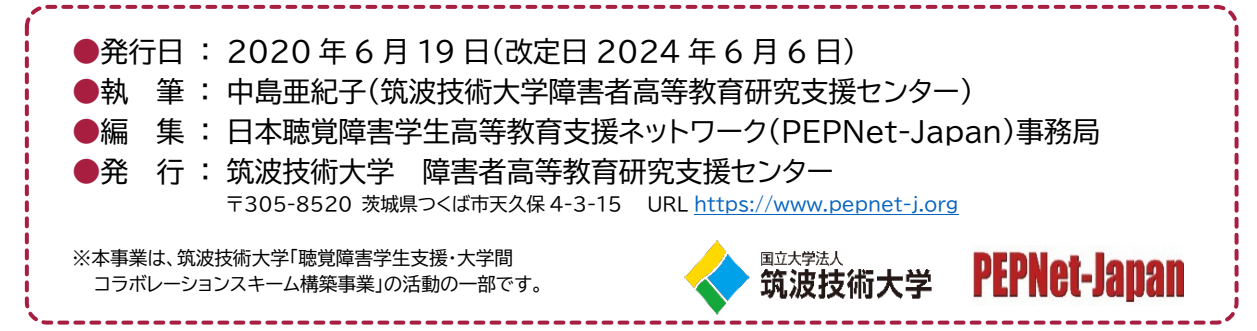

(3)